# RMAT气候复原力设计标准 工具

### 概览 2024年6月

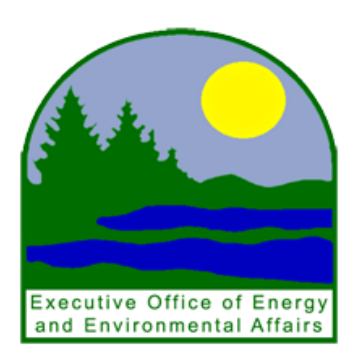

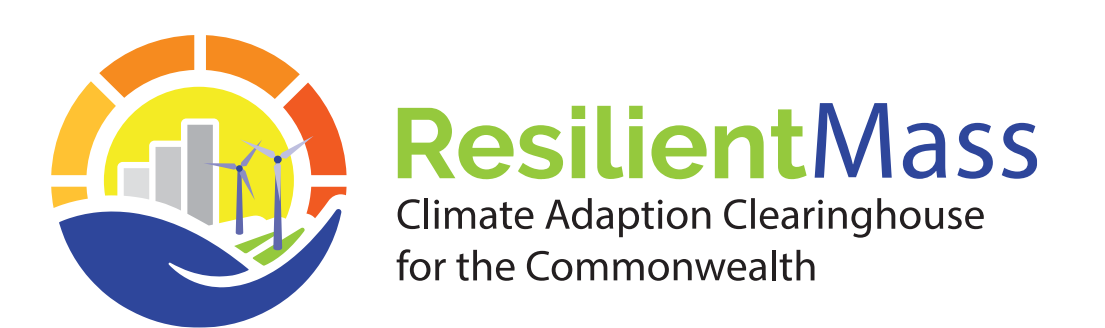

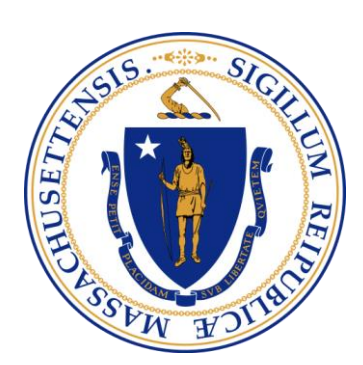

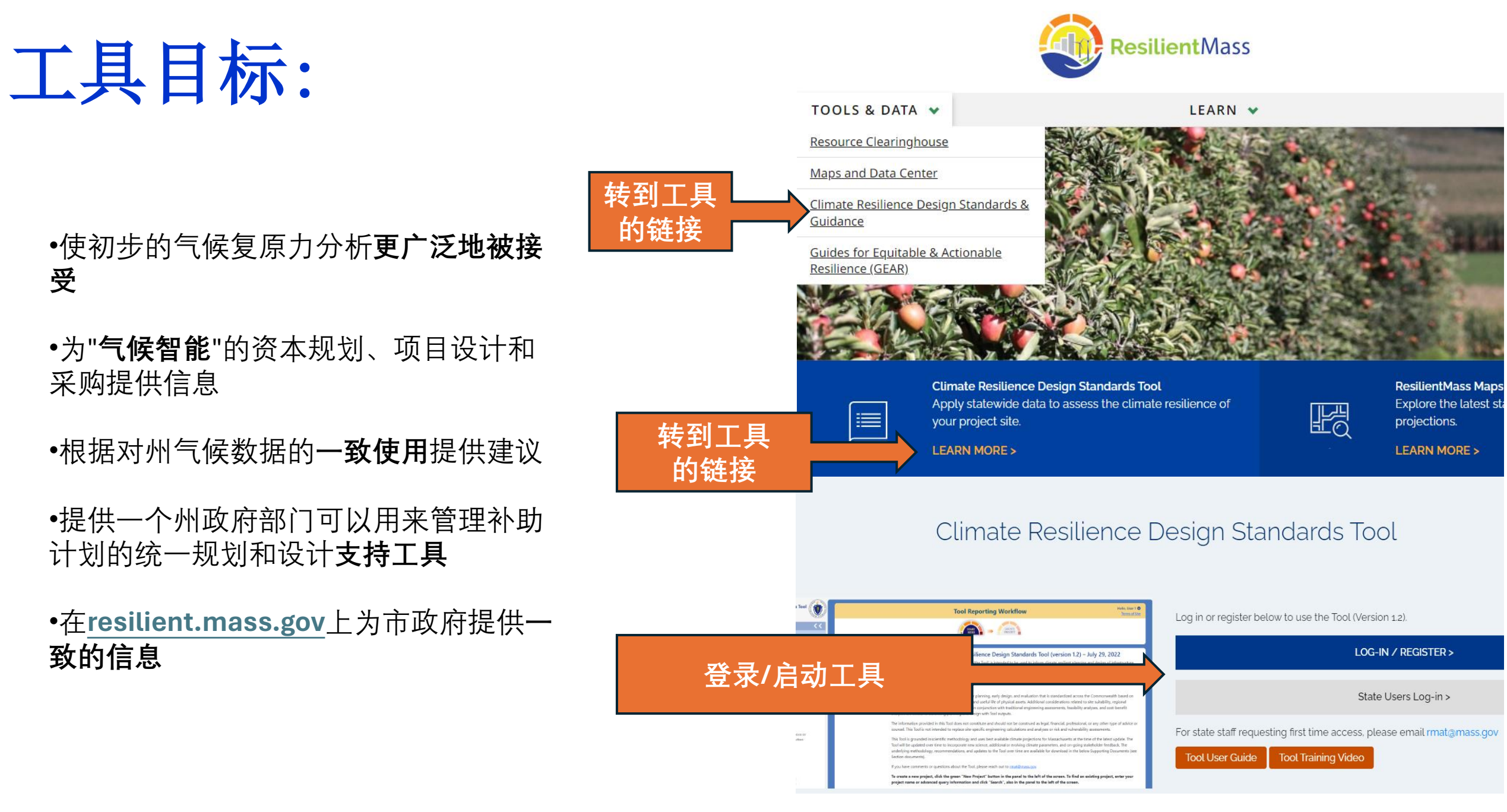

https://resilient.mass.gov/

### 什么时候使用此工具:

该工具的输出为规划、早期设计和评估提供了一个标准化的讨论基础。这个基础在整 个联邦州范围内都被标准化,它是以资产类型、位置、重要性、建筑类型和物理资产 的使用寿命为基础的。

- •项目规划,设计和采购
- •项目选址
- •改进州级的补助申请

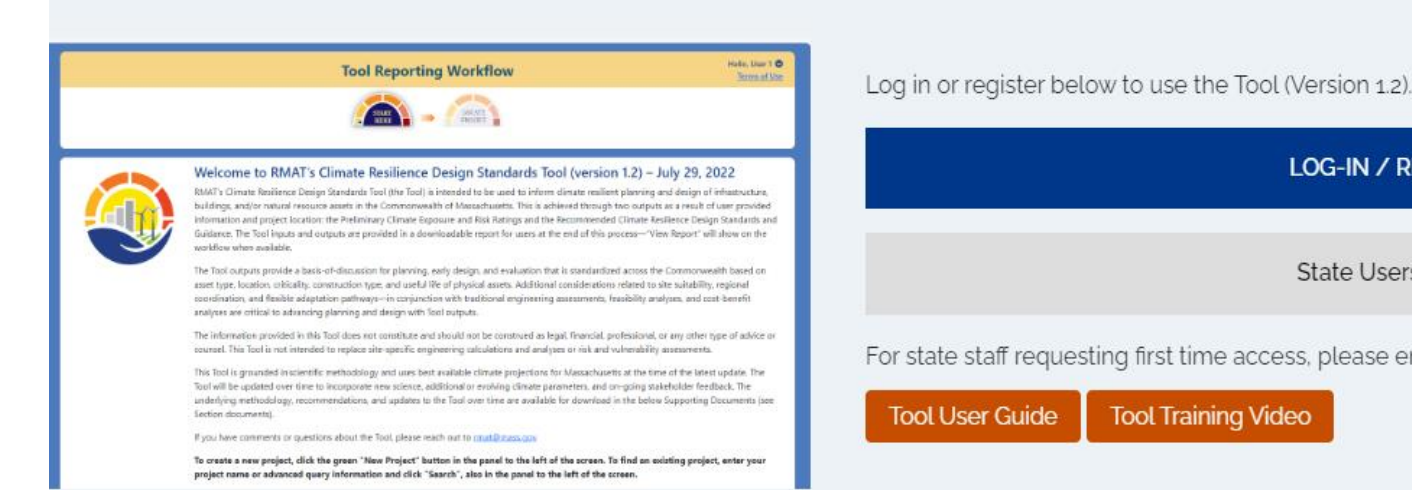

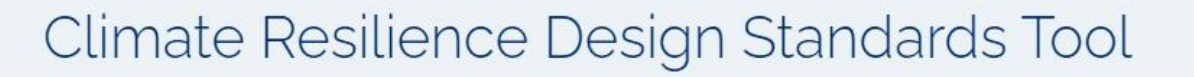

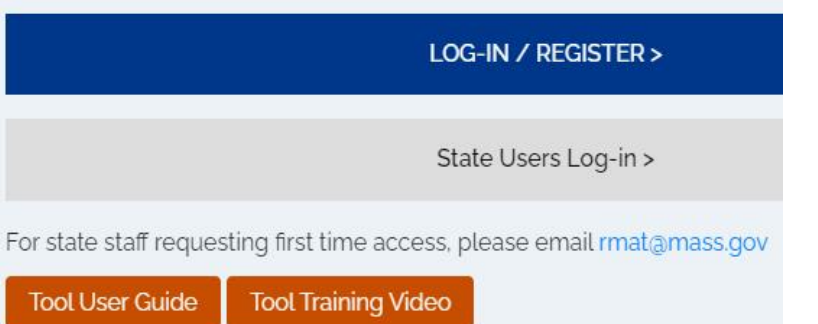

https://resilient.mass.gov/rmat home/designstandards/

## 关键可用的资源:

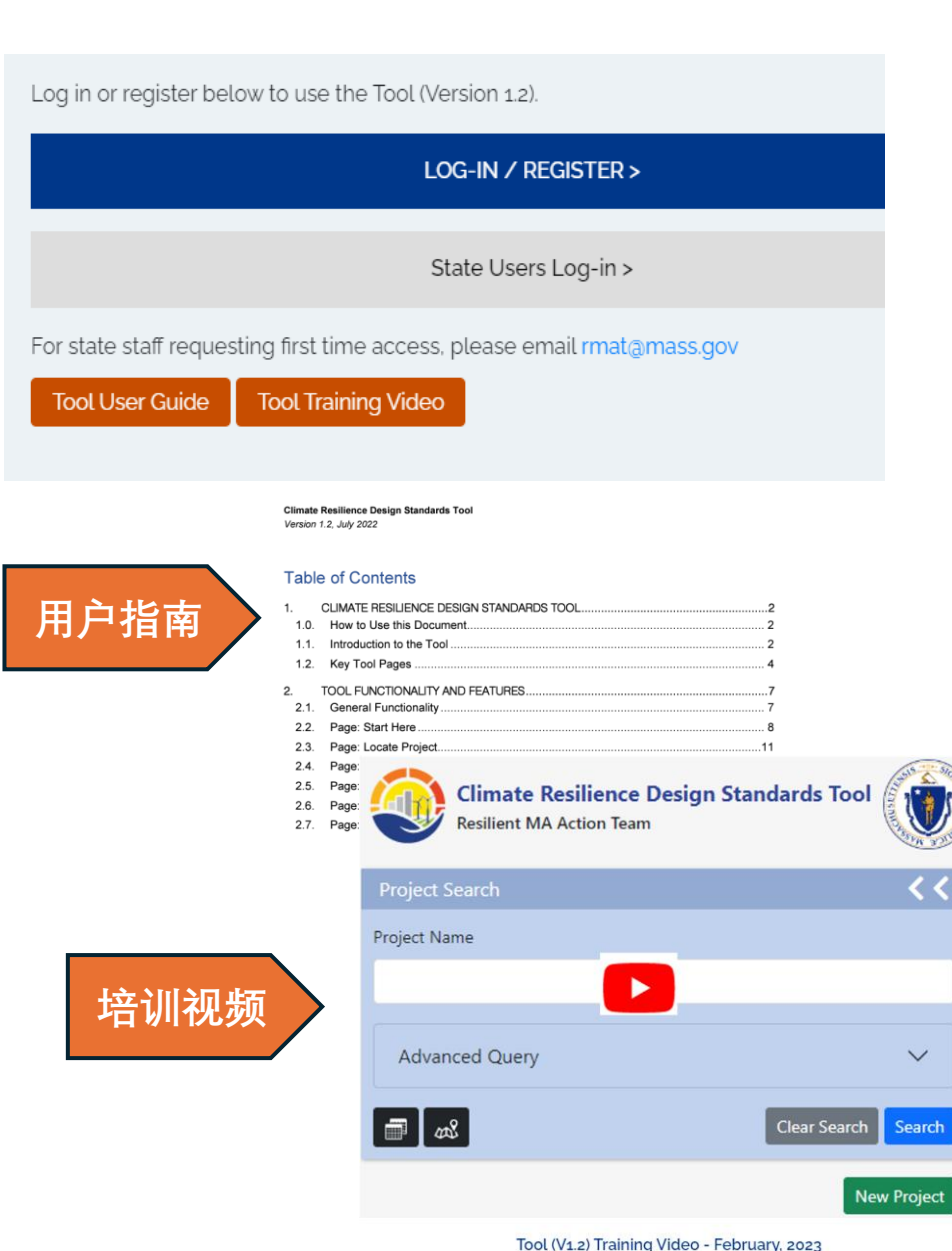

### Guidance and Best Practices

The Climate Resilience Design Guidance provides general design guidance to consider while implementing resilience principles that are not specific to project type or climate hazards, and are illustrated through exam the Guidance considerations and document decision making throughout the planning process.

#### Guidance and Best Practices PDF

Additional forms include:

| Site Suitability                          | Table 1.1. Climate Resilience Design Guidance Best Practices |                                                                                                    |  |  |  |  |  |  |
|-------------------------------------------|--------------------------------------------------------------|----------------------------------------------------------------------------------------------------|--|--|--|--|--|--|
| <ul> <li>Regional Coordination</li> </ul> | Considerations                                               | Best Practice                                                                                                    |  |  |  |  |  |  |
| Flexible Adaptation Pathways              | Site Suitability<br>(SS)                                     | <ol> <li>Reduce exposure to climate hazards</li> <li>Mitigate adverse climate impacts and provide benefits</li> <li>Protect, conserve, and restore critical natural resources on-site and off-site</li> </ol>                                                                                |  |  |  |  |  |  |
| 气候复原力设计指<br>南以及最佳做法                       | Regional<br>Coordination<br>(RC)                             | <ol> <li>Assess regional context of vulnerability</li> <li>Evaluate impacts beyond site-specific design</li> <li>Optimize capital investment opportunities</li> <li>Prioritize services and assets that serve vulnerable populations</li> </ol>                                              |  |  |  |  |  |  |
|                                           | Flexible<br>Adaptation<br>Pathways (AP)                      | <ol> <li>Embed future capacity and design for uncertainty</li> <li>Design for incremental change</li> <li>Encourage climate mitigation and other co-benefits</li> <li>Prioritize nature-based solutions</li> <li>Prepare for current and future operational and maintenance needs</li> </ol> |  |  |  |  |  |  |

### 相关文档以及技术数据相关输入:

- Massachusetts Coast Flood Risk Model (MC-FRM) FAQ (April 6, 2022)
- Massachusetts Coast Flood Riks Model (MC-FRM) Online Trainings (April-May 2023)
- EEA's Climate and Hydrologic Risk Project Weather Generator Technical Document (April, 2022)
- EEA's Climate and Hydrologic Risk Project IDF Curves Technical Document (December, 2021)

### https://resilient.mass.gov/rmat home/designstandards/

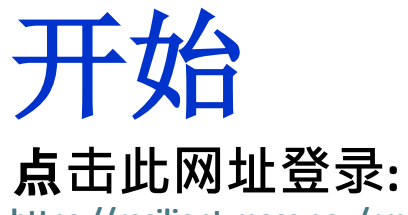

限

https://resilient.mass.gov/rmat home/designstandards/

### Climate Resilience Design Standards Tool

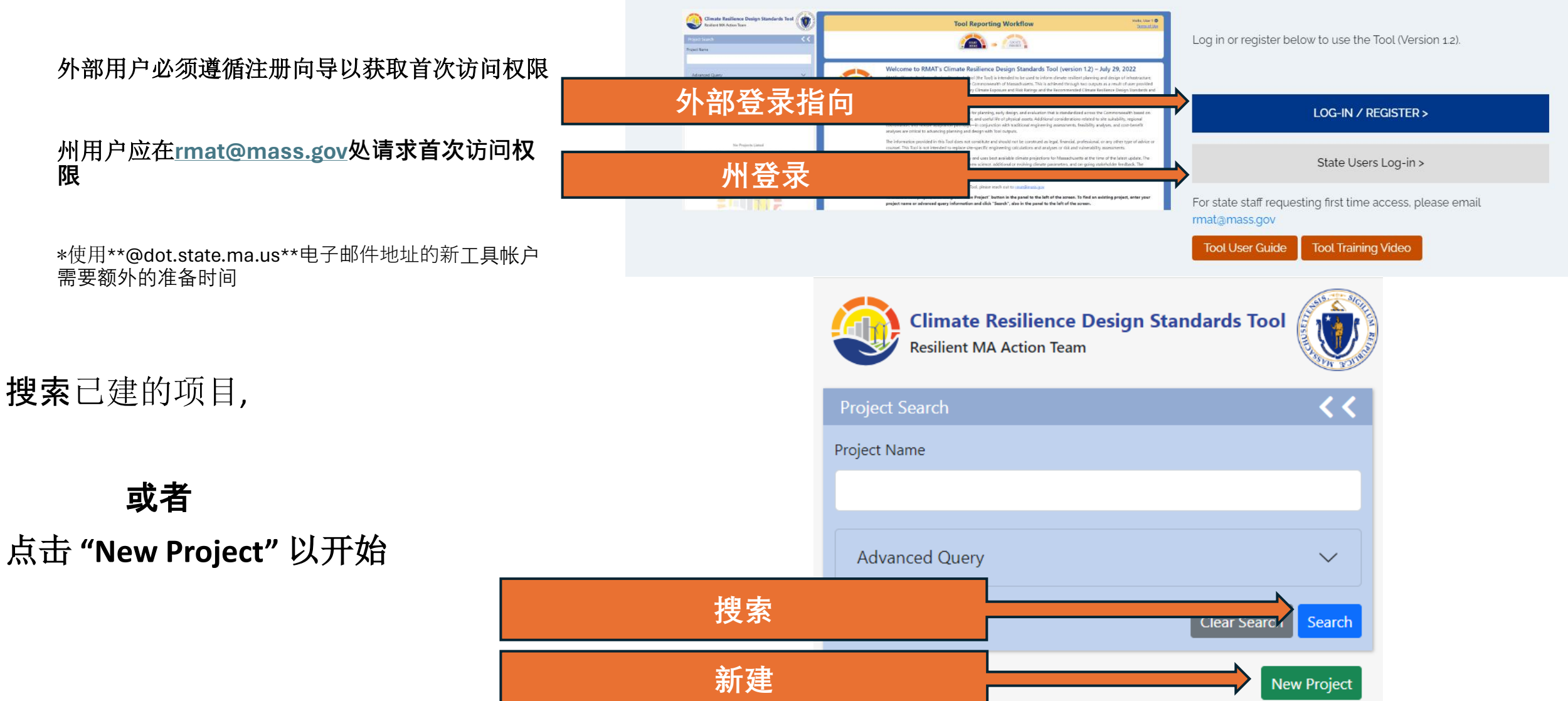

## 项目输入

### 工具报告相关工作流程

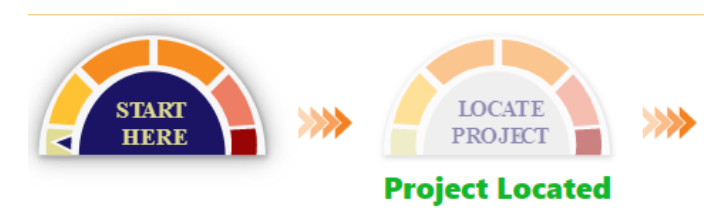

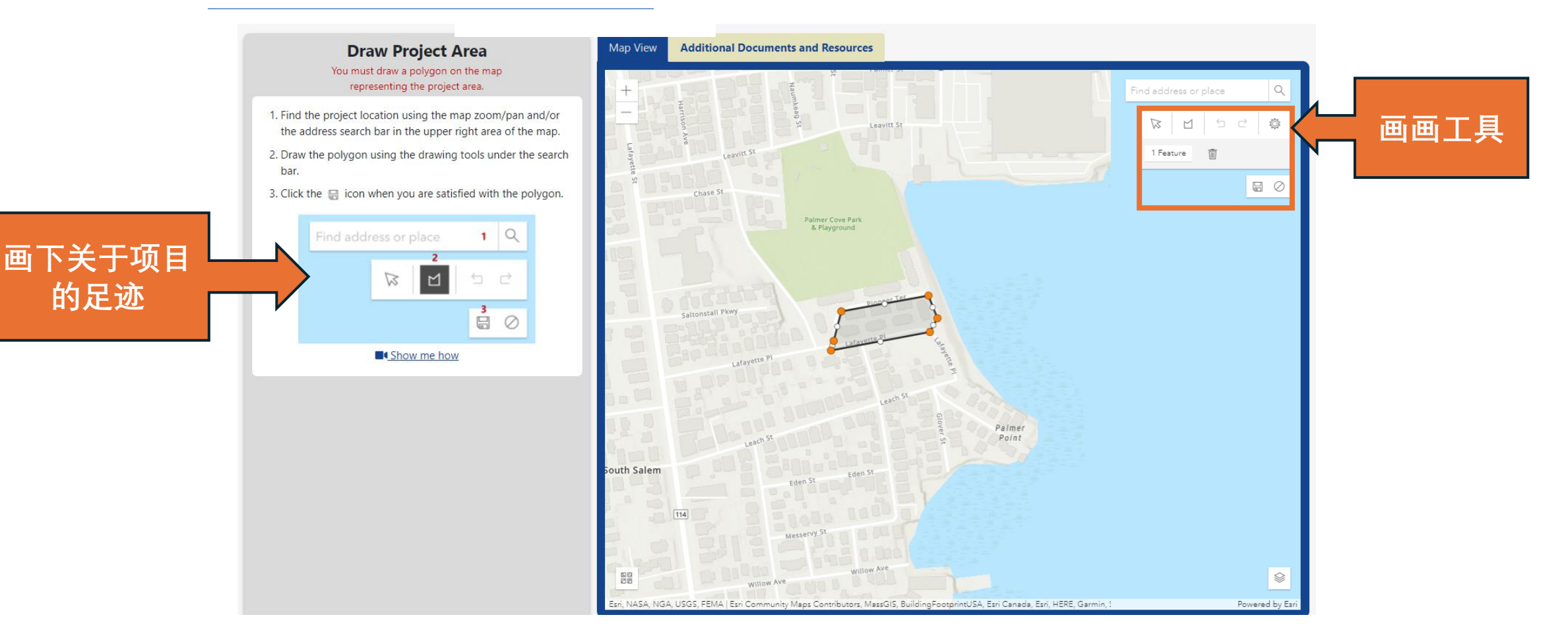

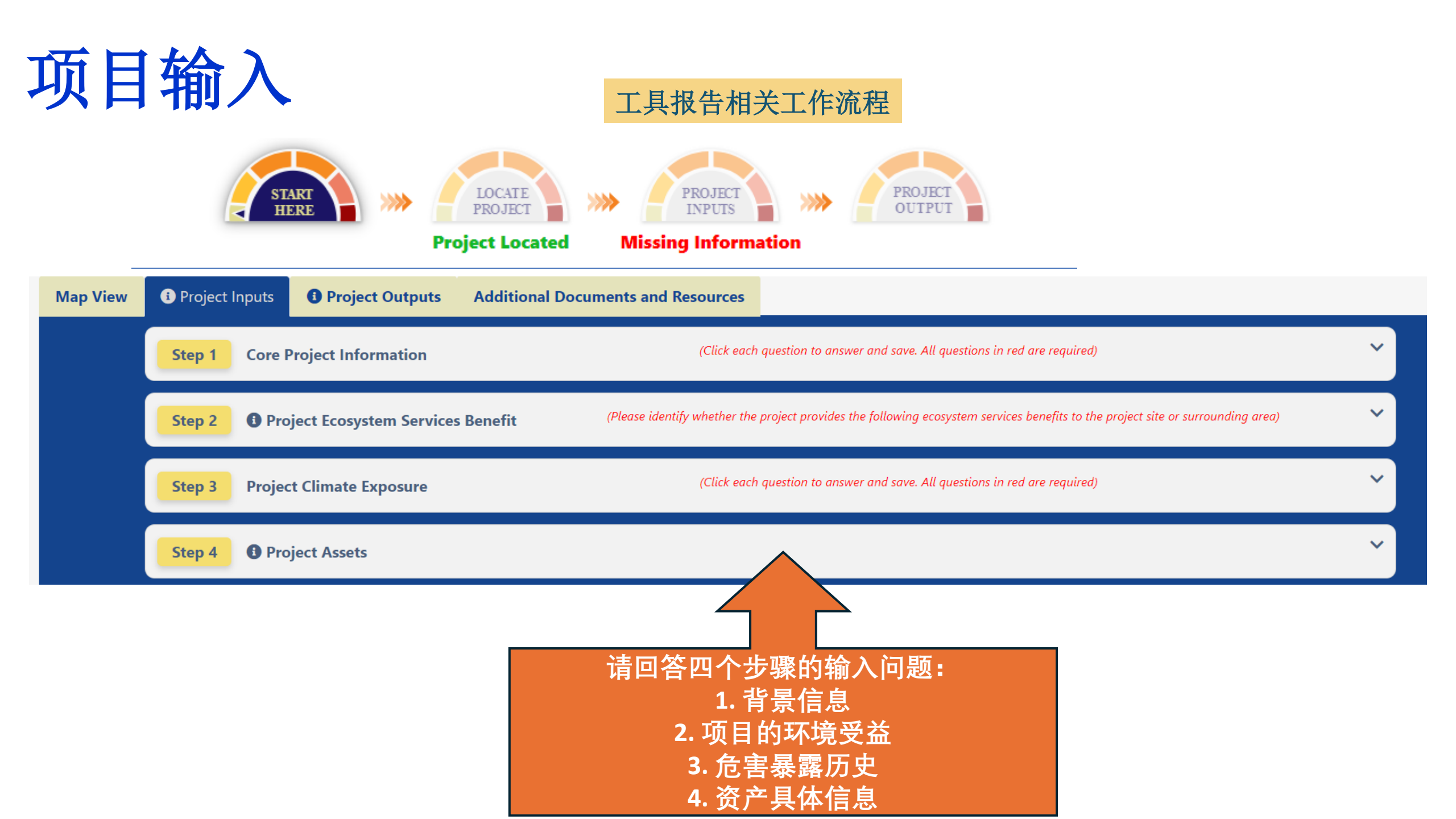

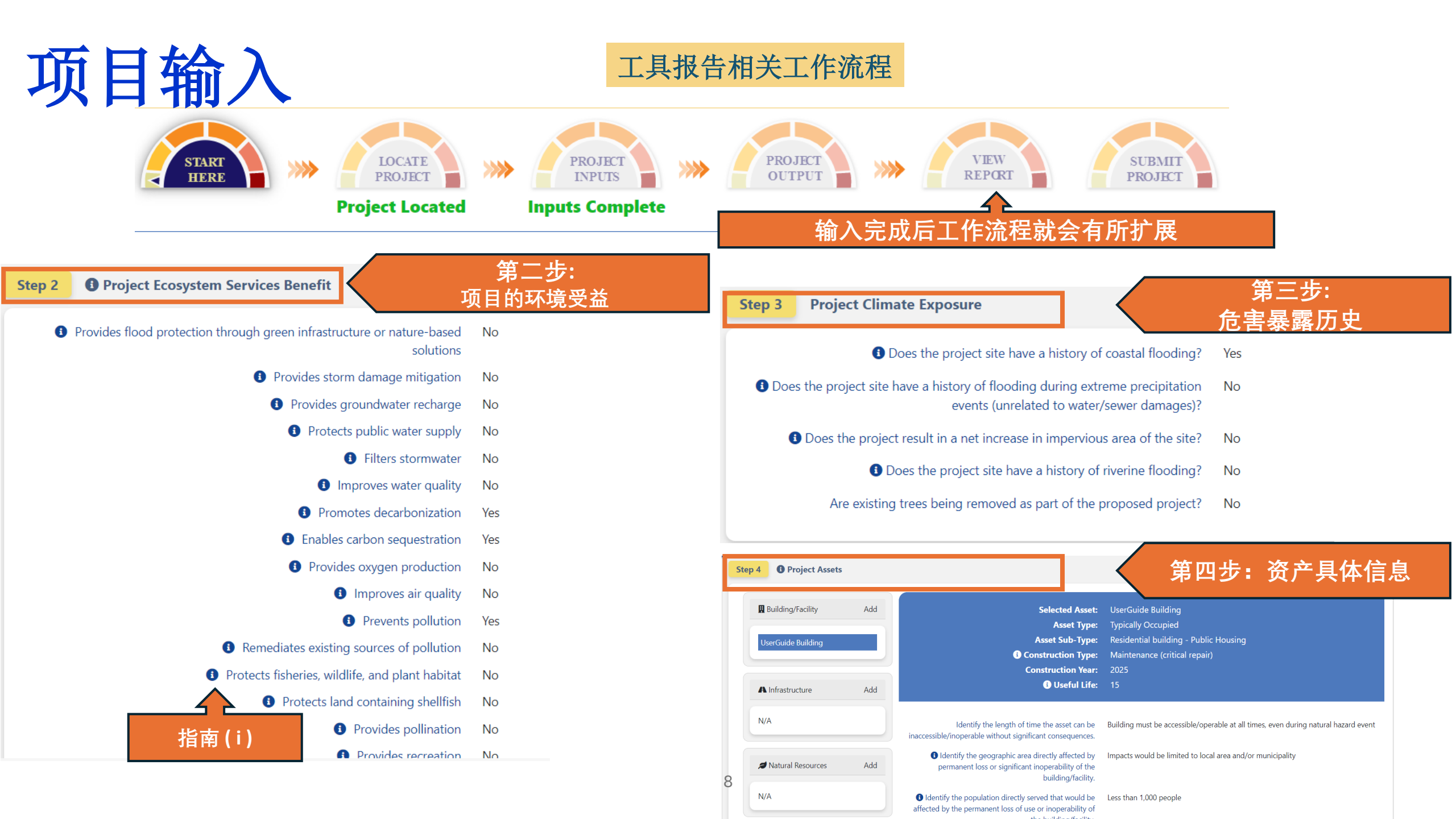

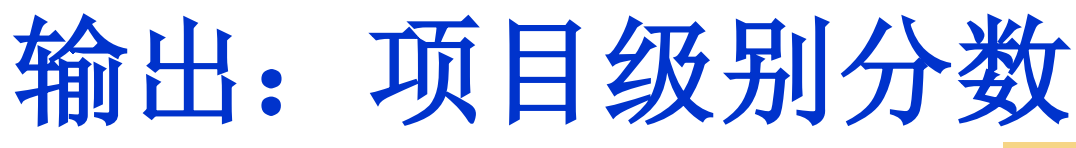

工具报告相关工作流程

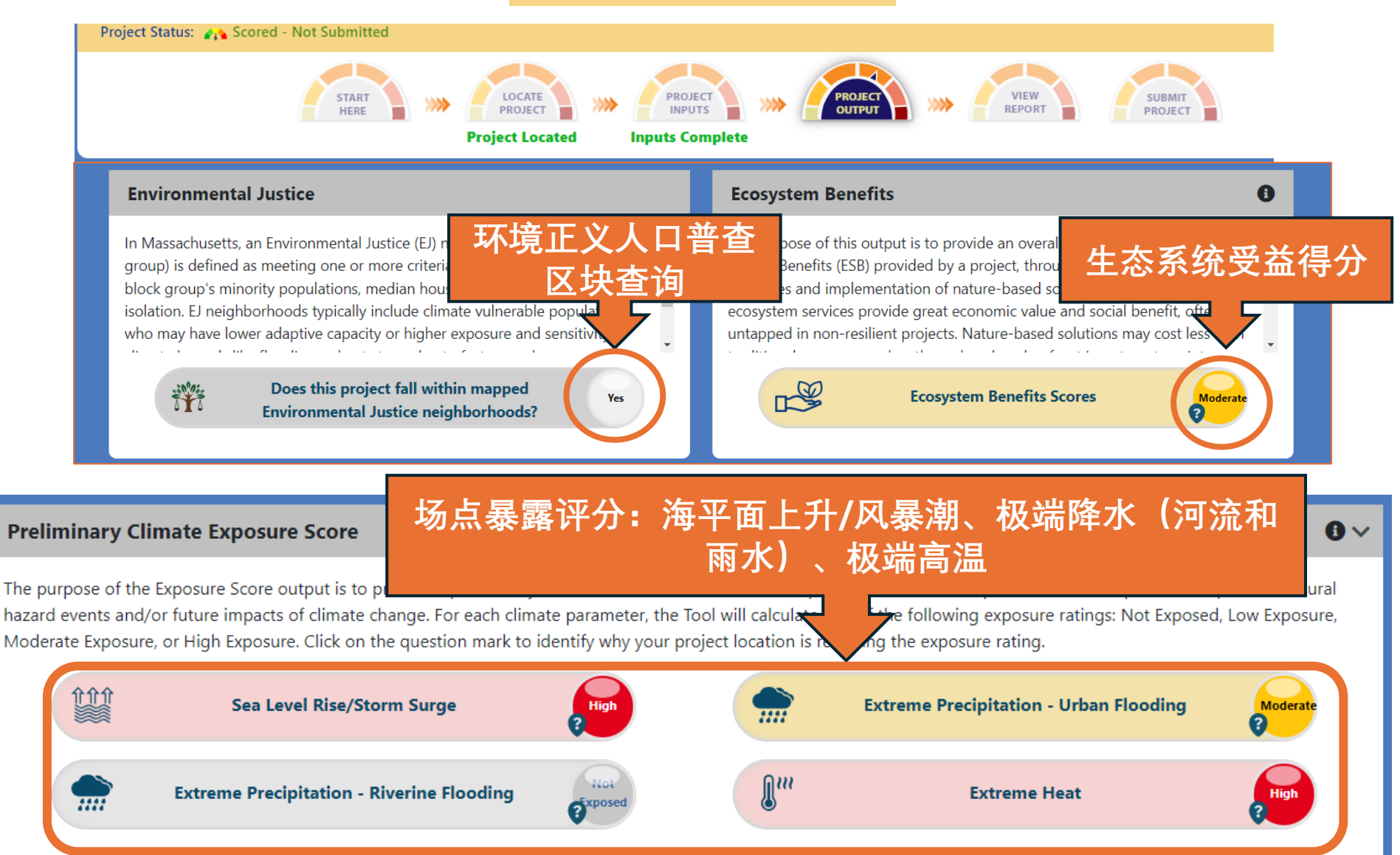

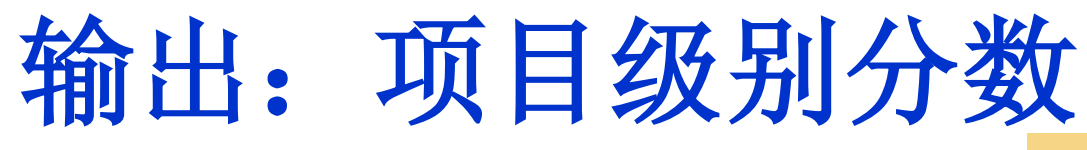

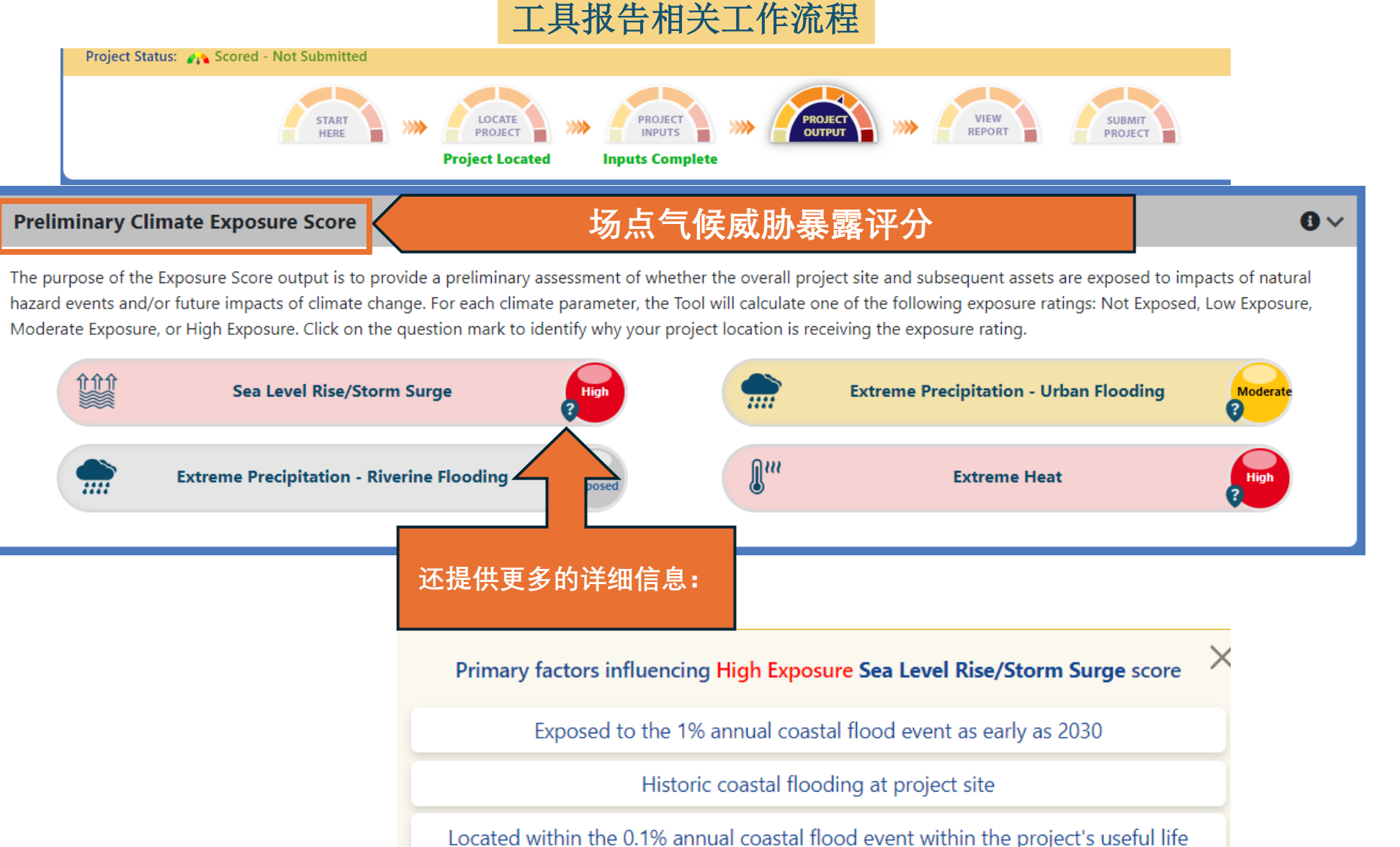

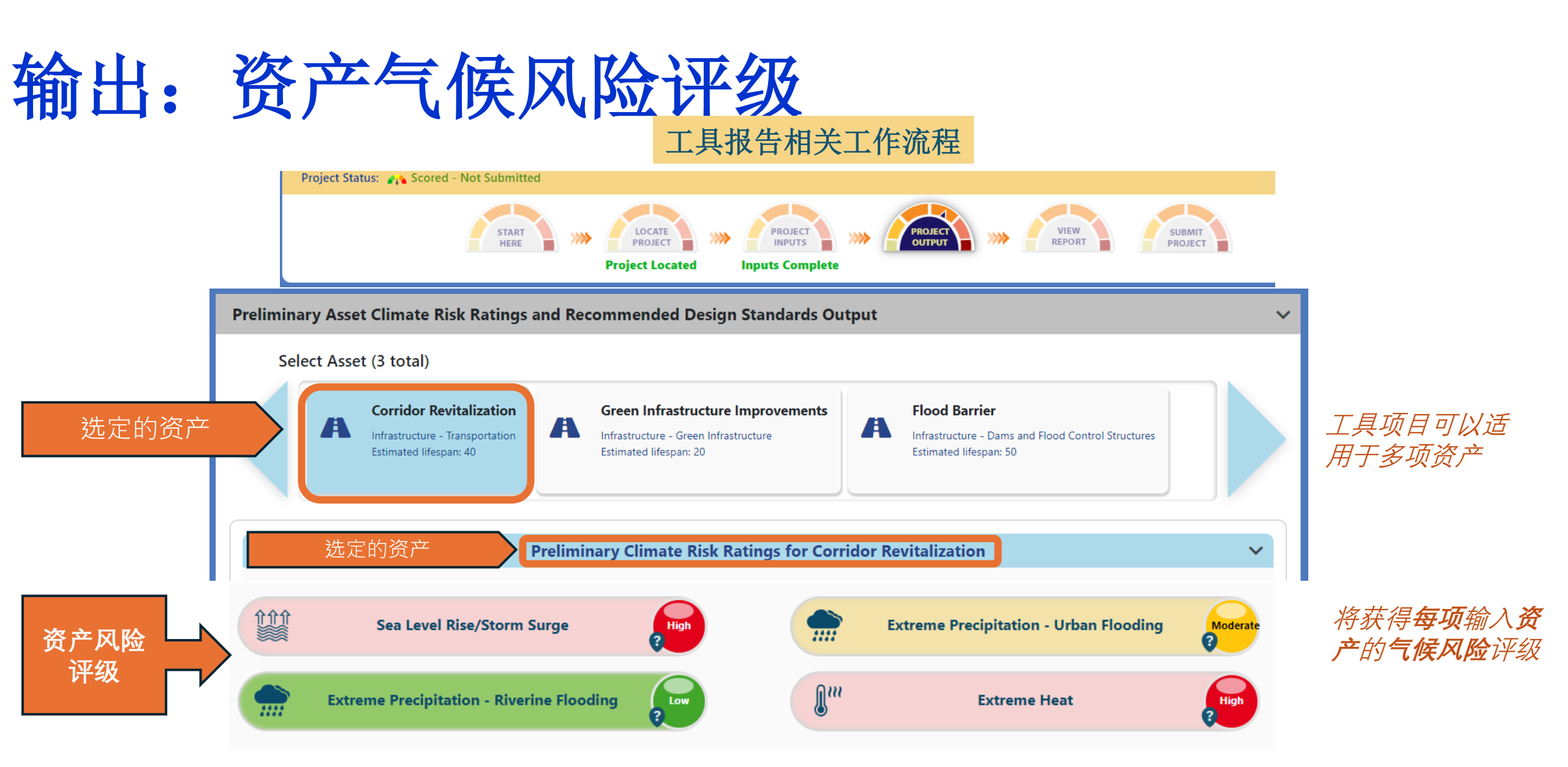

**请注意:**尽管由于地理位置因素,可能会得到"海平面上升/风暴潮"或"极端降水-河流洪水"**项目**的"无暴露"项目分数,但该工具仍会给出一个**资产风险** 分数(低)。

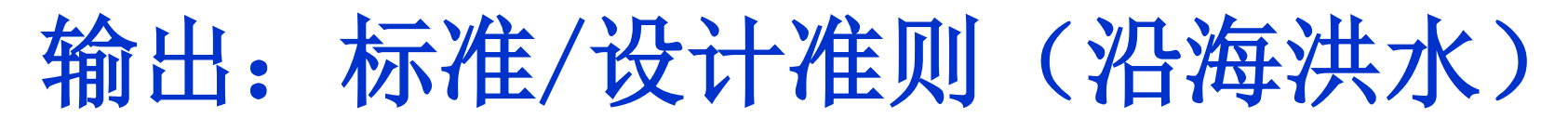

#### 项目资产名称 Recom

#### Recommended Climate Resilience Design Standards and Guidance for Pump Station 🕕

 $\sim$ 

Climate Resilience Design Standards and Guidance are recommended for each asset and climate parameter. The Design Standards for each climate parameter include the following: recommended planning horizon (intermediate and/or target), recommended return period (Sea Level Rise/Storm Surge and Precipitation) or percentile (Heat), and a list of applicable design criteria that are likely to be affected by climate change.

Each applicable design criteria dropdown has additional design standards and guidance. Some design criteria dropdowns provide numerical values associated with the recommended return period and planning horizon, while others have tiered methodologies with step-by-step instructions on how to estimate design values given the other recommended design standards. More information, including design criteria definitions, guidance for planning, early design, and evaluation processes, and limitations is provided in the dropdowns below.

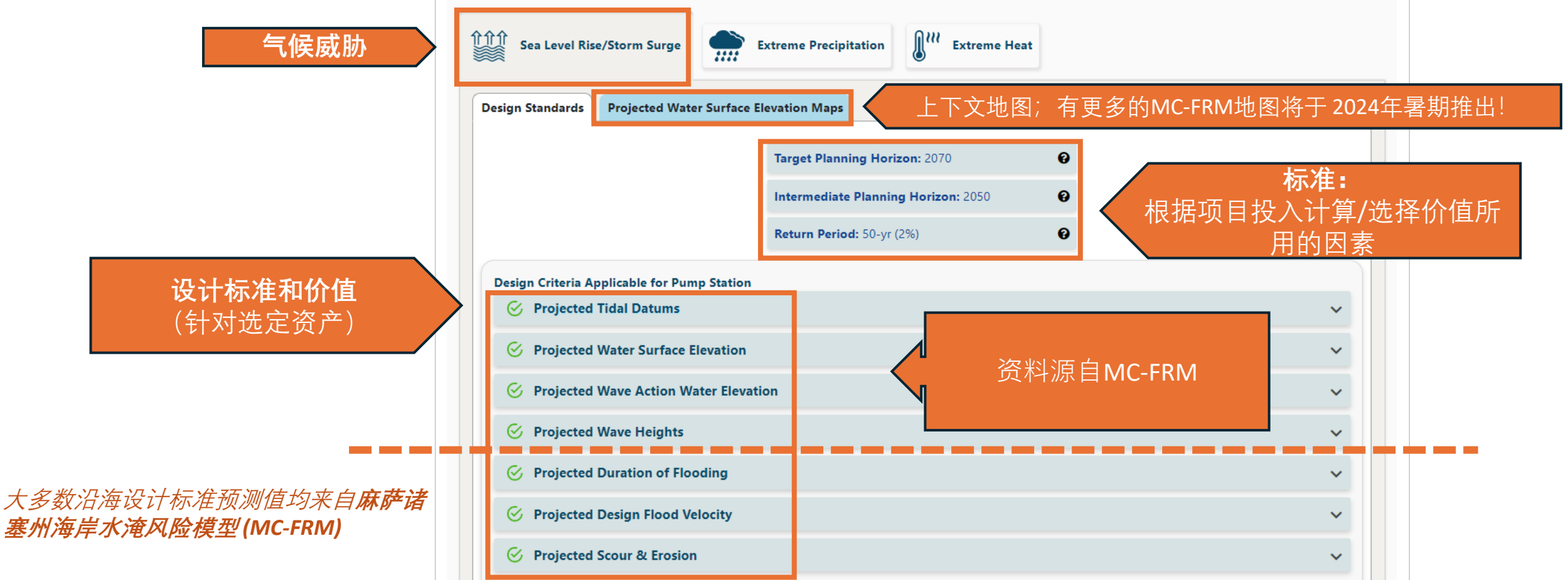

### 输出:设计价值指南(沿海水淹)

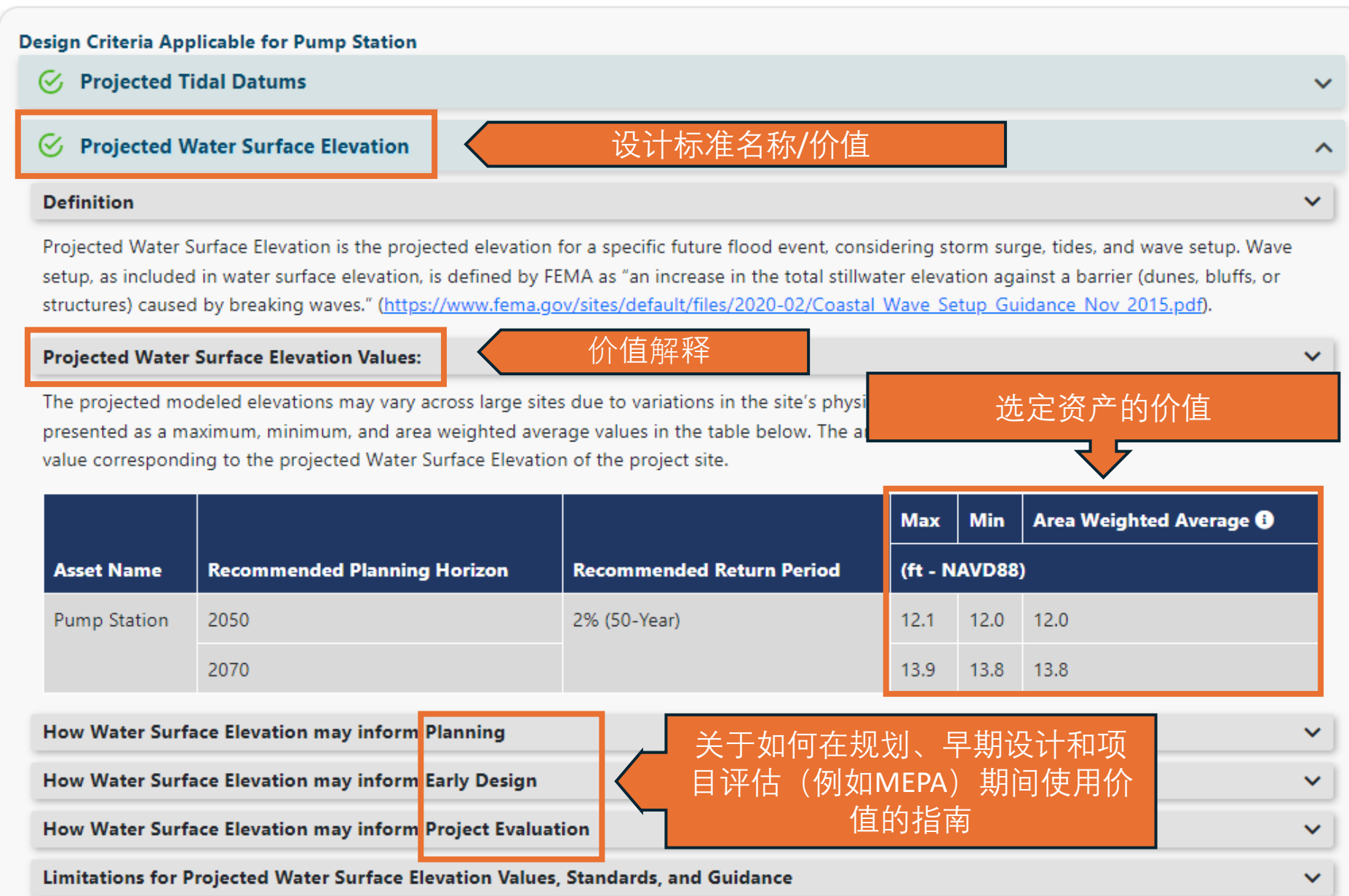

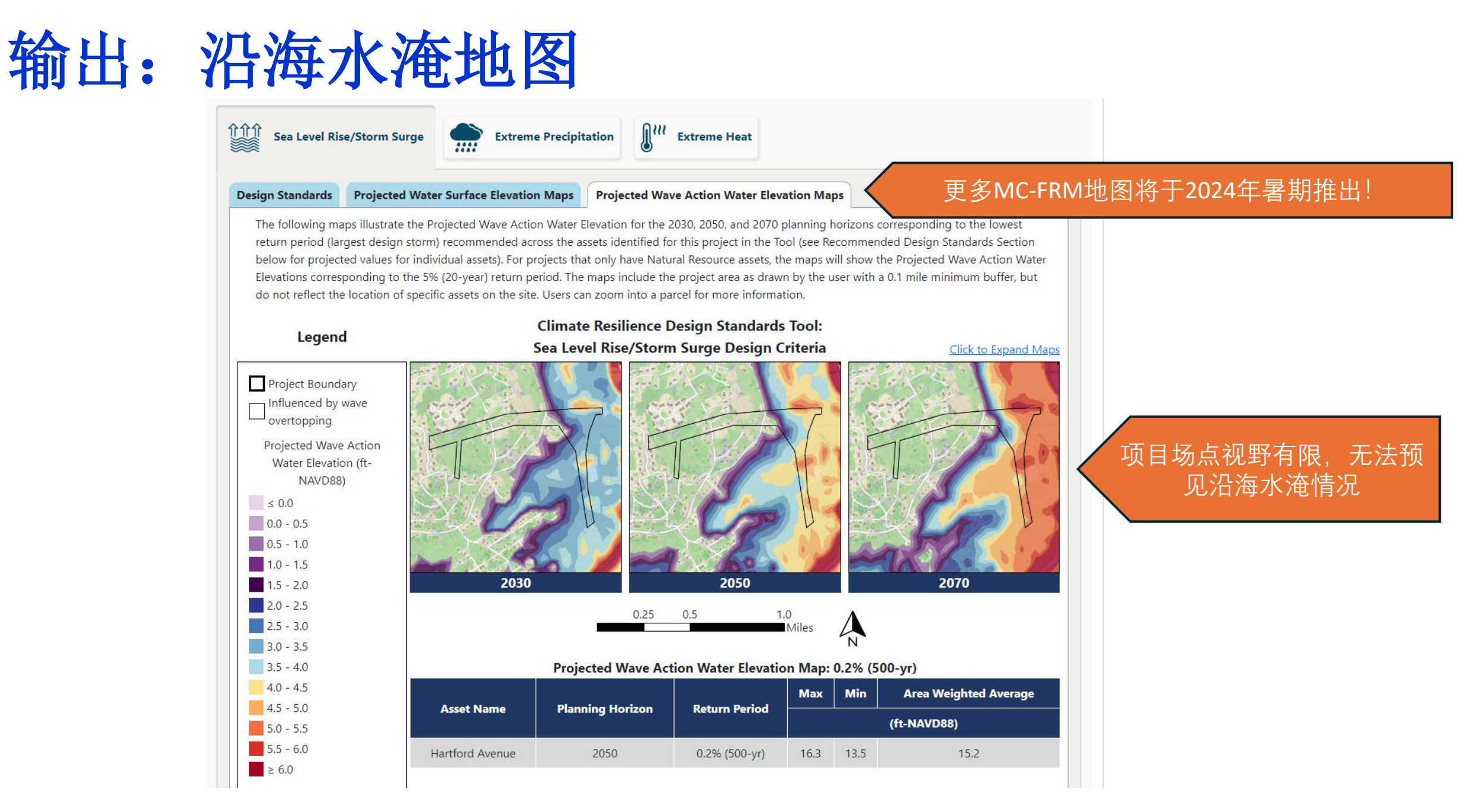

大多数沿海设计标准预测值均来自**麻萨诸塞州海岸水淹风险模型 (MC-FRM)** 

| 11 Sea Level Rise/Storm Surge m Extreme Precipitation 气候威胁                                                                                                    |                  |
|----------------------------------------------------------------------------------------------------|------------------|
|                                                                                                    |                  |
| Target Planning Horizon: 2050                                                                                                    |                  |
| Return Period: 100-yr (1%)                                                                                                    |                  |
| Design Criteria Applicable for Test2050                                                                                                    |                  |
|                                                                                                    | 荐标准和             |
| Definition                                                                                                    |                  |
| The Tool uses climate projections developed by Cornell W                                                                                                    |                  |
| a projected value for the 24-hour Total Precipitation Depth associated with a recommended return (design storm) and planning horizon.                                                                                                    |                  |
| Asset<br>Name     Recommended Planning<br>Horizon     Recommended Return Period<br>(Design Storm)     Projected 24-hr Total<br>Precipitation Depth (inches)     Step-by-Step Methodology for<br>Peak Intensity                                                                                                    |                  |
| Test2050 2050 100-Year (1%) 9.9 Downloadable Methodology PDF 在从实控制而而上 <b>杏北甘伯</b>                                                                                                    | 出设计              |
| ATTENTION: This is a Tier 3, Dams & Flood Control Structures project. Due to the criticality and useful life of this project, it is recommended that NCHRP15-61 methodology be used to calculate total precipitation depth for 24-hour design storms, and those results be compared to the provided total storm depth output: Tier 3 methodology PDF. | 31211            |
| How Total Precipitation Depth may inform Planning                                                                                                    | <u>2e8534bc2</u> |
| How Total Precipitation Depth may inform Early Design                                                                                                    |                  |
| How Total Precipitation Depth may inform Project Evaluation                                                                                                    |                  |
| Limitations for Projected Total Precipitation Depth & Peak Intensity, Standards, and Guidance 🗸                                                                                                    |                  |

## 输出:标准/设计准则(温度)

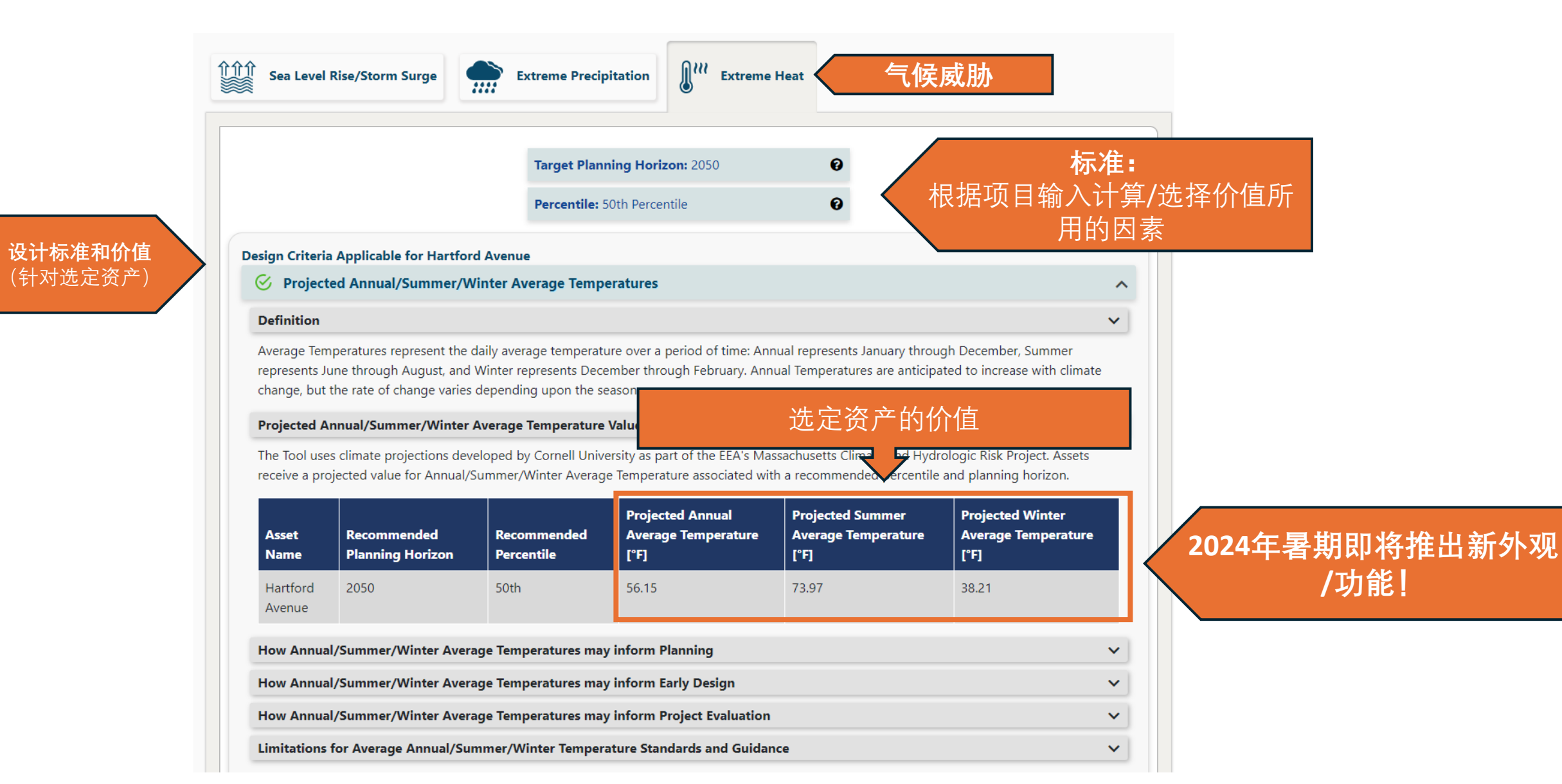

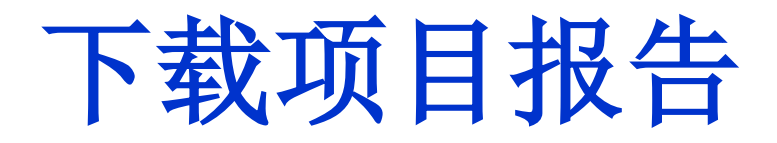

在**查看报告**的工作流页面上 预览报告摘要。

下载项目报告的PDF。点击 "Submit"以提交报告。

将PDF上**传/附加** (Upload/attach )到相应的授 权门户/MEPA文件。

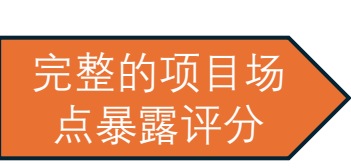

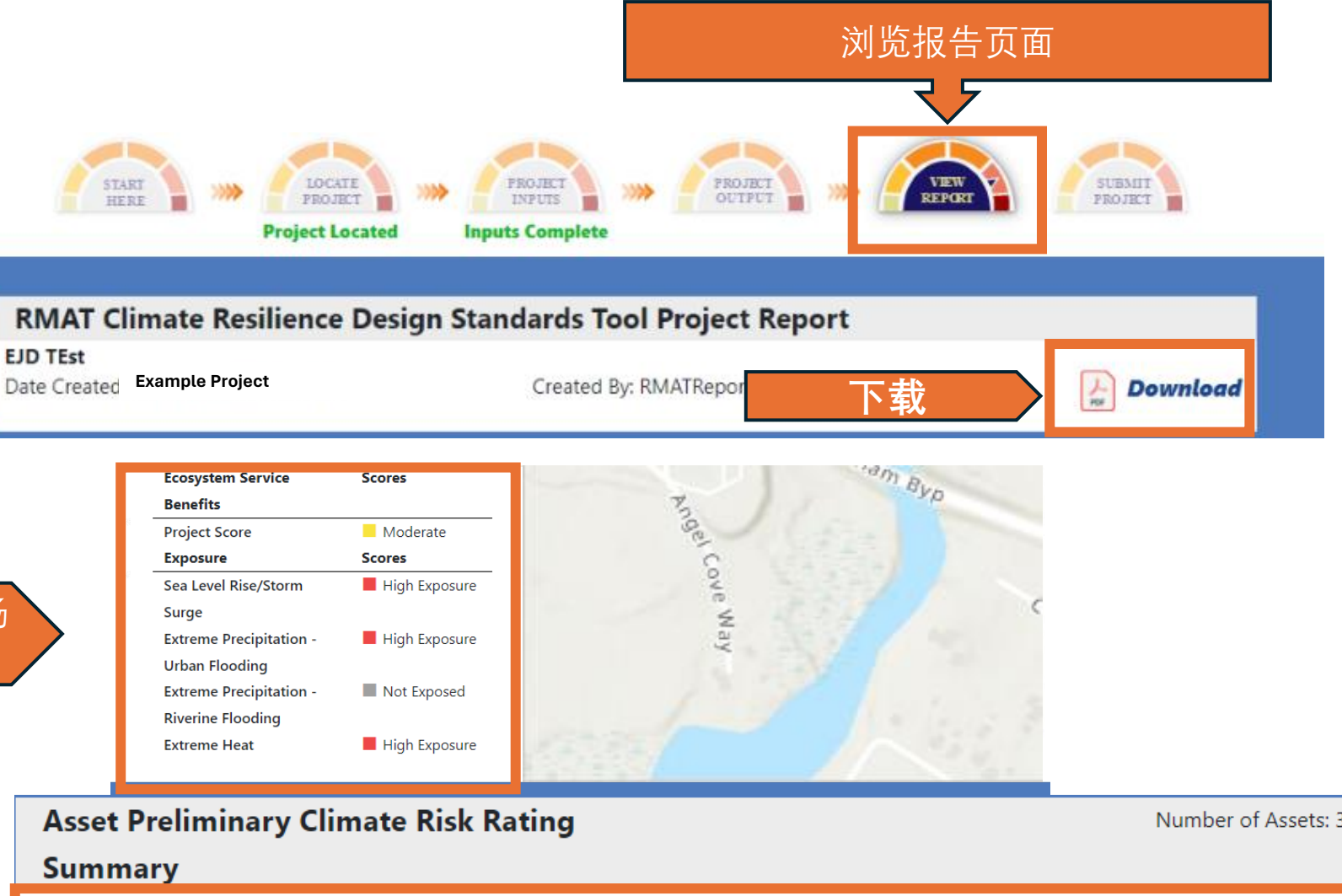

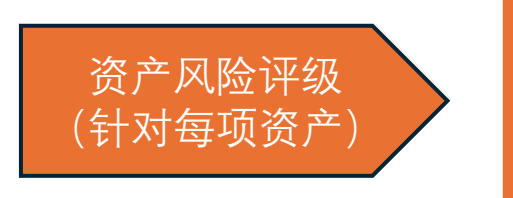

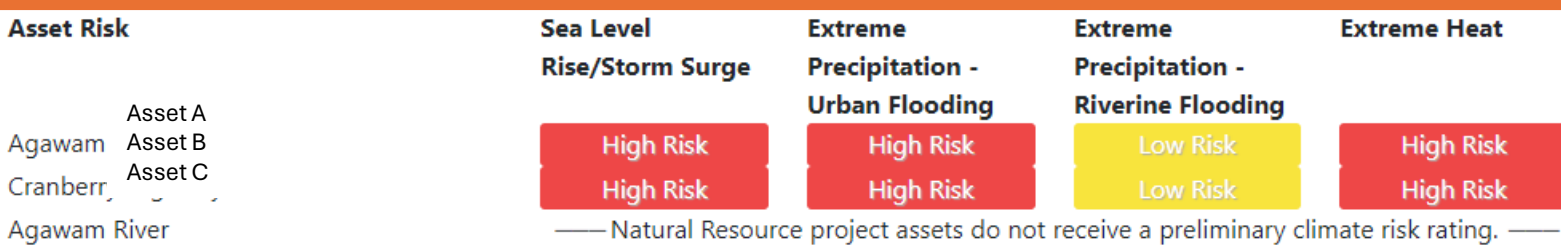

## 提交项目报告

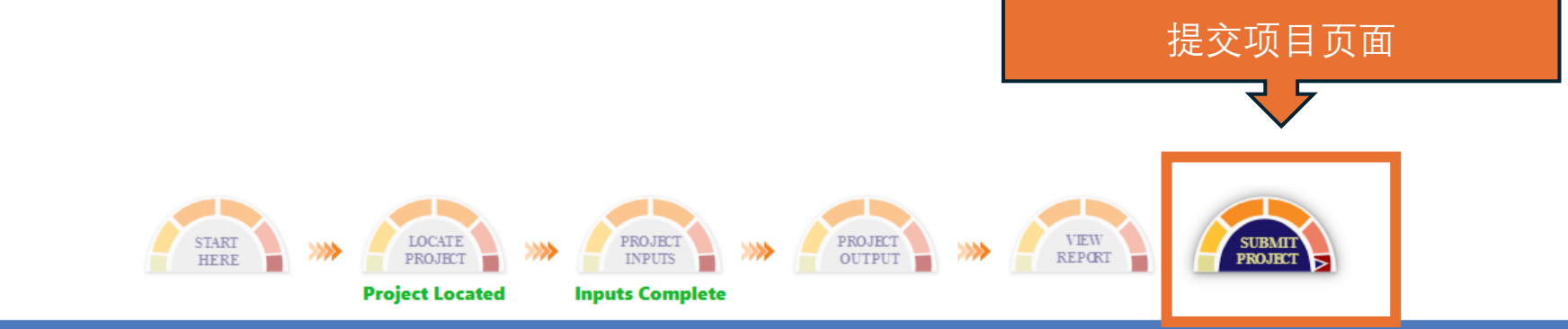

#### SUBMIT PROJECT

This project has not been submitted

Once you have answered all Project Input questions and reviewed your Project Outputs and Report, you are ready to submit your project. Until submitted, you may continue to edit the project inputs.

Submission is not required to view Project Outputs or download a Report (available on "View Report" tab), but may be requested in accordance with guidelines from grant programs, or state planning or review processes.

Only submitted projects are searchable and accessible to Commonwealth administrators.

Once you click "Submit Project", project information will be saved, and the "Download Report" icon will appear to download the latest report version. You are not able to edit your project information once you click Submit.

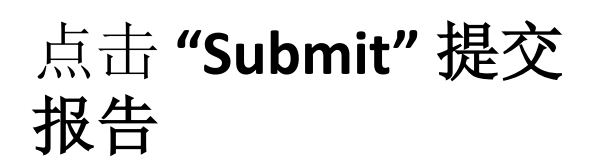

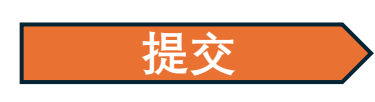

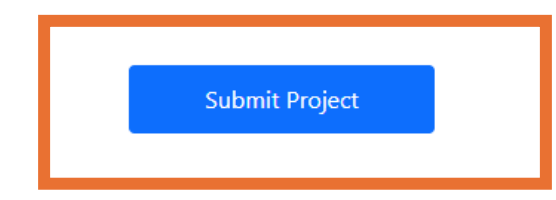

## 工具版本相关历史

Beta工具(2021年4月)

• MVP 和 Massworks 要求在资助申请中提供工具报告 版本1.0 (2022年2月)

- 气候暴露相关最新消息
- 生态系统服务利益相关最新消息
- 增加工具内引导

版本1.1 (2022年4月)

• MC-FRM 二级输出(适用于沿海设计标准的动态表格)

• 麻州气候水文风险项目输出(适用于极端降水设计标准的动态表格) 版本1.2(2022年7月)

•MC-FRM预计水面高度地图(工具内接口交互以及项目报告中的打印版地图)版本1.3(2024年)-进行中

- 更新温度设计标准(将预计值添加到工具接口中)
- 增加MC-FRM地图(预计波动水位高度)
- 错误修复

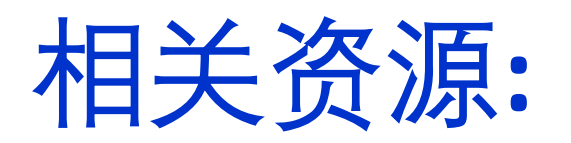

### 气候获悉降水值 (强度-持续时间-频率)

HOW TO USE THIS DASHBOARD

Stochastic Weather Generator outputs:

To view temperature and precipitation

, @ !≣ ⊗

Milford

Q

#### Climate Change Projections Dashboard

X

onti

i 2 of 2

R

100

< >

#### HOW TO USE THIS DASHBOARD

Use the filter data options below to view projections of climate metrics for specified areas of interest under a future warming scenario. Select either a Watershed or Town Next. Toggle at the

Use extren across (stacke click o desire click o the po the "P the bo precip future

FILTE Clim Blac

> Clim Non

Targ 2070

Seas Ann

| lect the Target decade and Season.<br>etween tabs to view climate metrics                                                                               | IDF Site 5503 | 3                   |                   | ^ × *                    | 4                  |                          | 选定场                                 | 点                        |                          |                     | left p                                          | anel for specified are<br>ure warming scenario                                             | eas of interest under<br>o (Representative                                         |         |
|----------------------------------------------------------------------------------------------------|---------------|---------------------|-------------------|--------------------------|--------------------|--------------------------|-------------------------------------|--------------------------|--------------------------|---------------------|-------------------------------------------------|--------------------------------------------------------------------------------------------|------------------------------------------------------------------------------------|---------|
| ttom of the dashboard.<br>he locator map to view <b>projections of</b>                                                                                  | € Zoom to ⊕   | • Pan               |                   |                          | Bar as             |                          |                                     | Pond I                   | En land                  |                     | Conce<br>comp                                   | entration Pathway [F<br>paratively high green                                              | RCP] 8.5, a<br>house gas emissions                                                 |         |
| precipitation frequency estimates                                                                                                    | Basin_ID      |                     | 19.00             |                          | Bens               |                          |                                     |                          |                          | andor 1             | Town of                                         | ario). Temperature a                                                                       | nd precipitation                                                                   |         |
| quares) in the top right corner and                                                                                                    | HU_8_NAME     |                     | Blackstone        | 1                        | Pa                 | 12 EVI                   | S.                                  |                          | Miscoe Hill              |                     | the w                                           | vatershed scale (aver                                                                      | aged across HUC 8                                                                  |         |
| OF Sites". Zoom with mouse to                                                                                                    | HUC_8         |                     | 01090003          |                          | NH SA              | - 18 N                   | AN                                  | Mendon A                 | 200                      | Z                   | aon water                                       | rshed boundaries) ar                                                                       | nd were developed                                                                  |         |
| or use search icon to zoom and<br>box and then click "Select" in<br>her (her with plus sim). Click on                                                   | al SITE       |                     | Site 5503         | 选定场                      | 点<br>Insville      | Onio                     | M des                               |                          | And and The              | ATT NO CONTRACT     | Stoch                                           | downscaled Global C<br>nastic Weather Gene                                                 | Climate Models and a<br>erator (see the                                            |         |
| box (box with plus sign). click on<br>itation Frequency Table" tab at<br>of the dashboard to view<br>on depth values (inches) for various<br>on storms. | 200           |                     |                   | Main St. of N.C.         | Town               | Bad Lands                | Black stone<br>Four<br>Pote<br>Pote | Park West                | Hill                     | Long Me             | Neck H<br>Selec<br>filter<br>span               | ground to learn more<br>t either a Watershee<br>menus on the left pa<br>more than one wate | e).<br>d or <b>Town</b> from the<br>anel. For towns that<br>ershed, users will see |         |
| ТА                                                                                                    | 选定场点          | DXI.                | 泰奜纹时 <sup>.</sup> | *                        | Field              |                          | It Hill                             |                          | Pond Hil                 | IG IG               | - those menu                                    | e watersheds listed ir<br>u after a town is sele                                           | n the drop-down<br>cted, but users must                                            |         |
| Projections by Watershed:<br>ne                                                                                                    | MassG Canada  | Esri, HERE, Garmin, | Duration          | RI 1yr 50th              | USDA MassGIS devel | loped this ayer with the | e Community Preservat               | tion Coalition, which pu | blishes statewide statis | tics on the CPA Pov | vered by Esri                                   | BI 500vr 50th                                                                              | RI 1000yr 50th                                                                     |         |
| Projections by Town:                                                                                                    | Site 5503     |                     | 05m               | 0.4                      | 0.5                | 0.6                      | 0.7                                 | 0.8                      | 0.9                      | (1-11)              | 1.2                                             | 1.3                                                                                        | 1.5                                                                                | 1       |
| cade:                                                                                                    | Site 5503     | 预计时间<br>范围          | 10m               |                          |                    |                          |                                     | 重现                       | 朝/频率                     |                     |                                                 |                                                                                            |                                                                                    |         |
|                                                                                                    | Site 5503     | 2030                | 15m               | 0.6<br>(0.6 - 0.7)       | 0.8<br>(0.7 - 0.8) | 1<br>(0.9 - 1)           | 1.1<br>(1.1 - 1.2)                  | 1.4<br>(1.3 - 1.5)       | 1.5<br>(1.4 - 1.6)       | 1 7<br>(1.6 1.8)    | <sup>1.9</sup><br>(1.8 <sup>1</sup> <b>2030</b> | <sub>2.2</sub><br>在暴风雨                                                                     | <sub>2.4</sub><br>持续时间头                                                            | 71小时/60 |
|                                                                                                    | Site 5503     | 2030                | 60m               | 1.1<br>( <u>1 - 1-2)</u> | 1.3<br>(1.3 1.4)   | 1.7<br>(1.6 <u>1.8)</u>  | 2                                   | 2.4                      | 2.7<br>(2.5-2.9)         | 3<br>(2.8 - 3.2)    | 分钟                                              | 、年发生                                                                                       | 概率为1%                                                                              | (100年暴  |
|                                                                                                    | Site 5503     | 2030                | 02h               | 1.4<br>(1.3 - 1.5)       | 1.7<br>(1.6 - 1.8) | 2.2<br>(2 - 2.3)         | 2.5<br>(2.4 - 2.7)                  | 3.1<br>(2.9 - 3.3)       | 3.4<br>(3.2 - 3.7)       | 3.8<br>(3.6 - 4.1)  | 4. (4 - 4.6)                                    | <b>4.雨史)的</b><br>(4.6-5.3)                                                                 | <b>) 示例值(3</b><br>(5.2 - 5.9)                                                      | 英寸)     |
|                                                                                                    | Site 5503     | 2030                | 03h               | 1.7<br>(1.6 - 1.8)       | 2<br>(1.9 - 2.1)   | 2.5<br>(2.3 - 2.7)       | 2.9<br>(2.7 - 3.1)                  | 3.5<br>(3.3 - 3.8)       | 4<br>(3.7 - 4.2)         | 4.4<br>(4.1 - 4.8)  | 5<br>(4.7 - 5.3)                                | 5.8<br>(5.4 - 6.2)                                                                         | 6.5<br>(6 - 6.9)                                                                   |         |
|                                                                                                    | AVERAGE AN    | D COLD DAYS         | HOT DAYS          | PRECIPITATION            | STOCHASTIC V       | VEATHER GENERAT          |                                     | RECIPITATION FREQ        |                          |                     | 路7                                              | 水频率表                                                                                       | Ē                                                                                  |         |

soft Clui

Shining Ro

#### https://mass-eoeea.maps.arcgis.com/apps/dashboards/2e8534bc2a7849b0aa6f64d0f79a8937

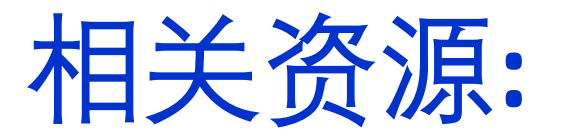

### 麻萨诸萨州海岸水淹警示模式(MC-FRM)

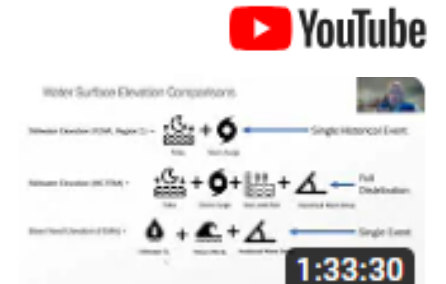

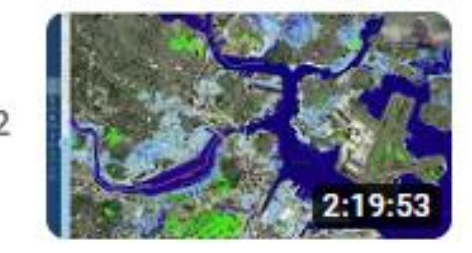

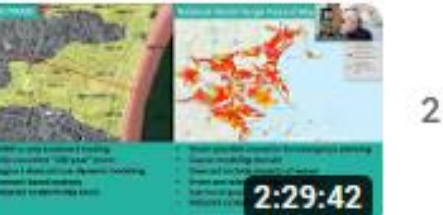

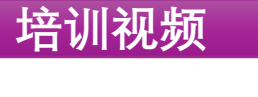

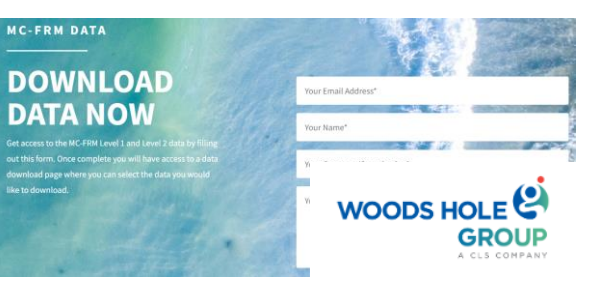

### 数据下载页

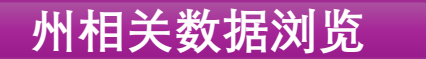

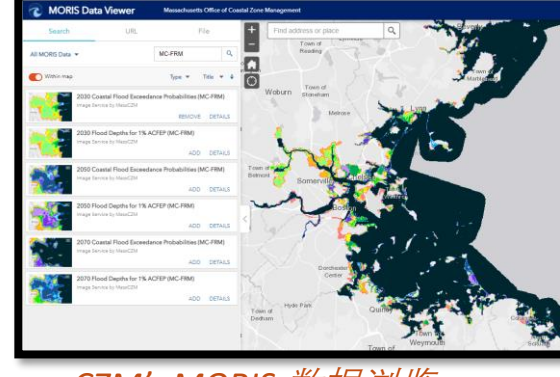

CZM's MORIS 数据浏览

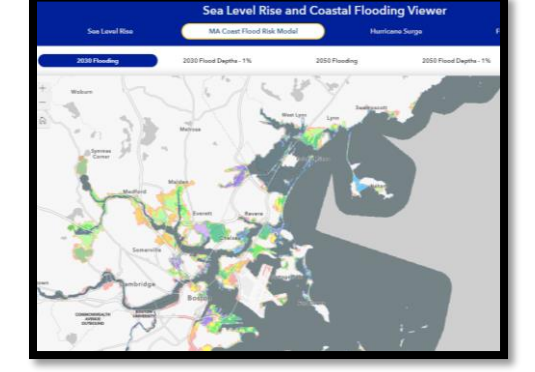

CZM海平面上升以及海岸水淹浏览

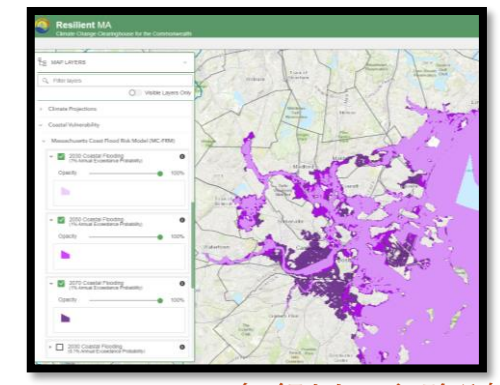

ResilientMass 气候以及危险浏览

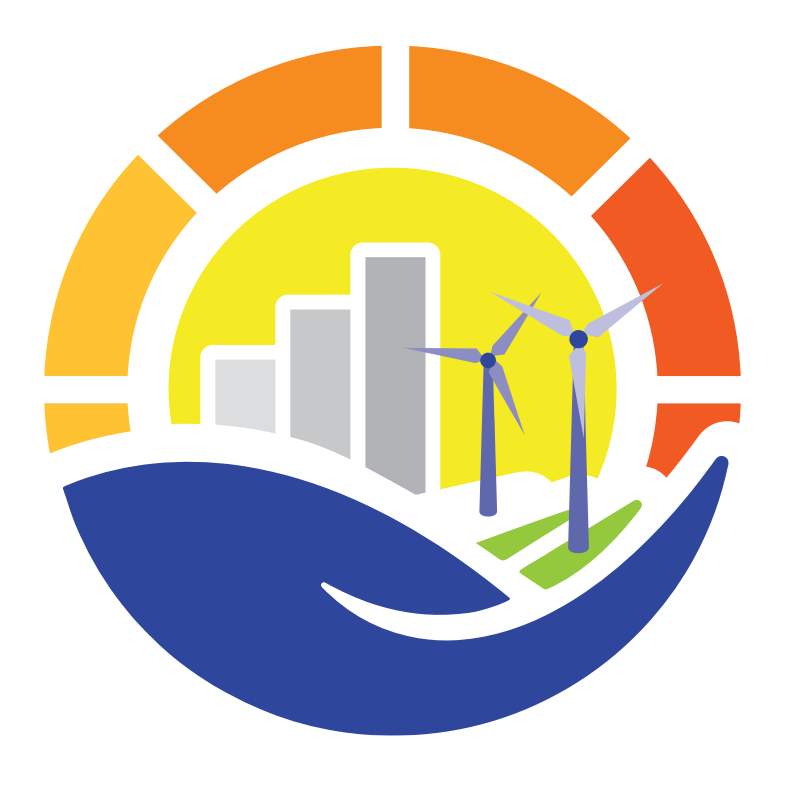

# **ResilientMass** Climate Adaption Clearinghouse for the Commonwealth

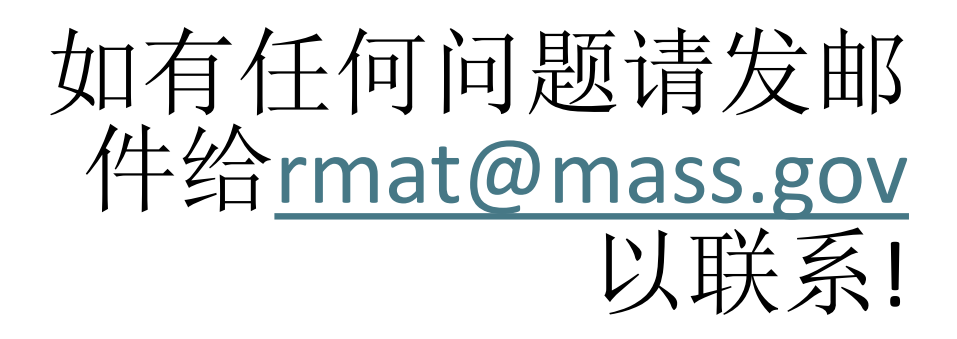

\* 请注意:没有全职专门的人员来为与该工具相关的技术问题提供相关的支持,因此请至少留出三到五个工作日来解决问题。